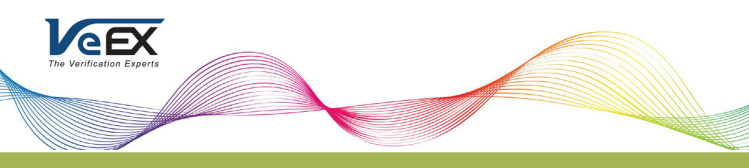

# Quick guide for OTDR-måling med FX150+

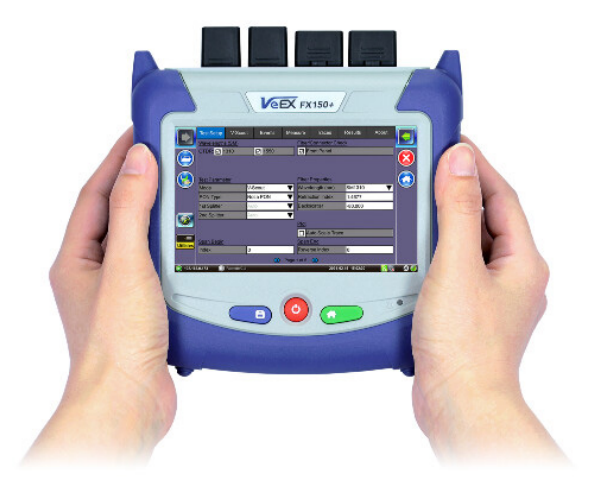

## **Generell informasjon**

- Solid, håndholdt og kompakt utførelse for krevende miljø.
- Høyoppløst TFT berøringsskjerm synlig i alle situasjoner.
- 2/3/4 bølgelengder avhengig av konfigurasjon.
- Integrasjon mot Fiberizer Cloud<sup>™</sup> for opp og nedlasting av måleresultater.
- Kan fjernstyres via EZ-Remote eller VNC.
- Inntil 9 timer batteridrift.

# FX150+ Oversikt over instrument

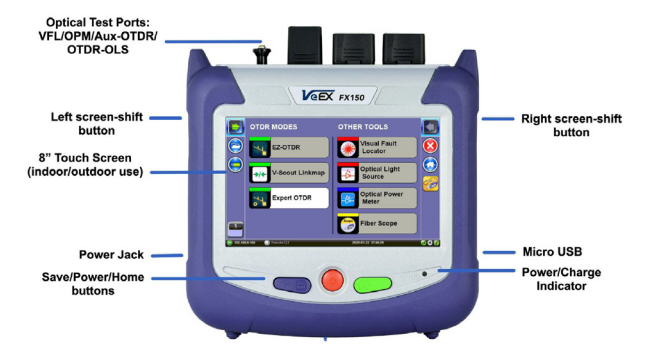

Merk: Knappefunksjonene kan variere avhengig av variant av instrument.

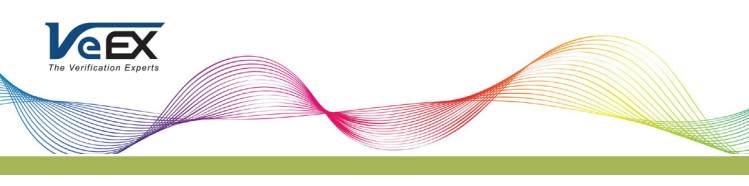

# FX150+ optiske testporter

Den generelle utformingen av enheten vises nedenfor. Vær oppmerksom på at farge og tastaturknappene vil variere avhengig av modell og optisk konfigurasjon.

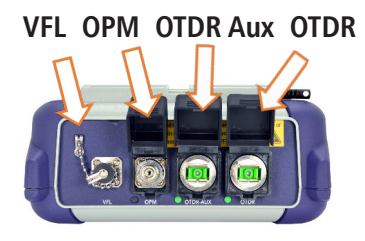

OTDR: 1310/1550nm

**OTDR Aux:** 1650nm Filtrert (opsjon)

VFL: 650nm synlig laser

Merk: Filtert 1650nm leveres som opsjon for måling i levende nett.

# FX150+ Keypad

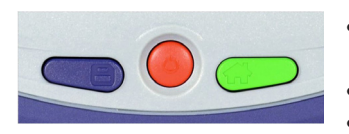

- Save: Lagre testresultatet
- Power: Hold inne i 2 sek for å skru instrument på eller av.
- Home: Gå tilbake til hovedmeny
- Høyre + Save: Skjermdump
- Høyre + Home: Gå i dvalemodus

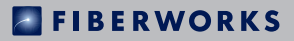

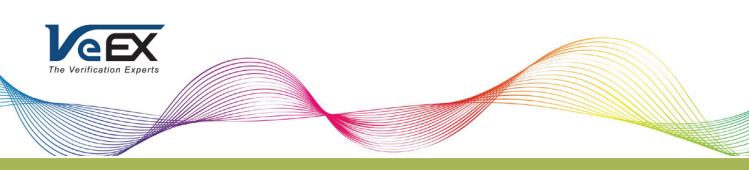

# Konfigurasjon av FX150 – Expert OTDR

| Setup            | Link | Мар               | Events        | Measure           | Trace       | es    | Results        |          |
|------------------|------|-------------------|---------------|-------------------|-------------|-------|----------------|----------|
| Wavelengths      |      |                   |               | Other Parameters  |             |       |                |          |
| OTDR:            | 1310 |                   | 1550          | Fiber Mode        | əl          | SMF-  | 28e Ultra (C 🗸 | Start    |
| AUX:             | 1650 |                   |               | P/F. Thresh       | nolds       | Defau | ilt 🔻          | 1650nm   |
| Test Parameters  |      |                   | S. Thresholds |                   | Default 🛛 🔻 |       |                |          |
| Mode             |      | Manua             | ▼             | A. Thresho        | olds        | Defau | ilt 🔻          |          |
| Distance (km) 6  |      | 6                 | ▼             | Front Panel Check |             |       |                |          |
| Pulse Width (ns) |      | 500 🔻             |               |                   |             |       |                | Autosave |
| Resolution       |      | High 🔻            |               | Span              |             |       | Scout          | Claud    |
| Time (m:s)       |      | 00:30             |               |                   |             |       |                | Cioud    |
| Optimized For    |      | Automatic DR/DZ 🔻 |               |                   |             |       |                | Display  |
|                  |      |                   |               |                   |             |       |                |          |
|                  |      |                   |               |                   |             |       |                | About    |
| _                | _    |                   |               |                   |             |       |                |          |

**Wavelengths** – Velge bølgelengder<sup>1</sup> som skal benyttes for test.

#### **Test Parameters**

- Mode
  - Manual for å sette egne parameter for distanse, pulsbredde, oppløsning<sup>2</sup>, tid og optimalisering<sup>3</sup>.
  - Auto instrument velger selv testparametere.
  - V-Scout benytter instrumentets analysefunksjon for automatisk oppsett av måleparametere.
  - Manual Real Time Sanntidsmåling med egenvalgte innstillinger.
  - Auto Real Time Instrumentet velger selv innstillinger.
- Profile
  - Auto P2P V-Scout velger parametere selv.
  - Auto PON Drop Fiber Brukes for å måle mot PON s plitter med filtrert port.
  - Auto PON V-Scout velger parameter for å karakterisere PON nettverk.
  - Andre profiler kan benyttes for kjente nettverk, se beskrivelse for den enkelte profil.

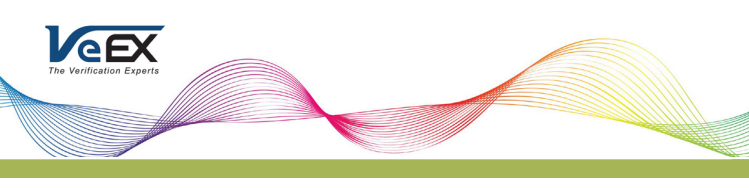

#### **Other Parameters**

- Fiber Model velger fibertype basert på fabrikat. Det kan også defineres egenvalgt refraksjonsindeks IOR og tilbakesprednings-koeffisient BC for alle bølgelengder.
- **P/F Treshold** definerer terskelverdier for å tillate eller avslå feilhendelser. Egenvalgte verdier kan settes.
- S. Tresholds definerer terskelverdier for dempning i splittere.
- A. Treshold definerer terskelverdier som benyttes til analyse av innmålt fiber.

**Front Panel Check** – Tester OTDR tilkobling og advarer når OTDR launch level er 1.5dB lavere enn forventet eller når første refleksjon er for høy (45dB er standard verdi).

**Span** – Legge inn lengde på innkoblingsfiber og avslutningsfiber. Alternativt ved å definere hvilken hendelse som representerer start og slutt på innmålt fiber (Index).

<sup>1</sup> Tilgjengelige bølgelengder er avhengig av instrumentkonfigurasjon.

<sup>2</sup> Distanse mellom to data-punkter på kurven. Verdi avhenger av valgt distanse.

<sup>3</sup> DR optimalisert for maks dynamisk område, DZ optimalisert for best dødsone

## Eksempel på oppsett

- Lang fiberdistanse <20km</li>
  - Distance (km) 20
  - Pulse Width (ns) 10
  - Resolution High
  - Time (m:s) 00:15
  - Optimized For Automatic DR/DZ
- Kort fiberdistanse >6km
  - Distance (km) 6
  - Pulse Width (ns) 10
  - Resolution High
  - Time (m:s) 00:15
  - Optimized For Automatic DR/DZ

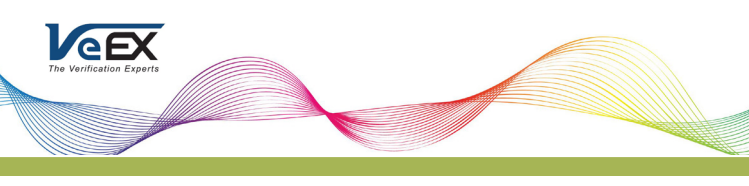

## Markørkontroll

Markører kan benyttes for å måle nøyaktige distanser. Avhengig av hvilken målemodus som benyttes så er en eller flere markører tilgjengelige. Markørene kan flyttes ved å trykke på grønn sirkel og resultater kommer frem som følge av valgt modus.

| Setup           | LinkMap   | Events | Measure                  | Traces       | Results         |                 |
|-----------------|-----------|--------|--------------------------|--------------|-----------------|-----------------|
| -16             |           | 1.18   | <sup>874</sup> 1310nm 10 | Ons — +      | _ Q ⊗<br>_      | Start<br>1310nm |
| -18             |           | 2      | · •                      |              | →← <sup>+</sup> |                 |
| 1.10            | 1.15      |        | 1.20                     | 1.25         | 1.30            |                 |
| Left LSA (dB/kr | n) 0.448  | LUSS   | Spl (dB)                 | 0.389        | +               | -> Markers <-   |
| Right LSA (dB/  | km) 0.391 |        | Refl (dB)                | -74.9        |                 |                 |
|                 |           |        | n                        |              |                 |                 |
| 172.16.200.181  | Remote    | cu     |                          | 2022-03-02 1 | 4:42:56         | 🛞 📀             |

## Modus

**2-Pt Loss** – Finne dempningen mellom A og B markør, angitt i  $\Delta$ dB. Avstand mellom markørene blir angitt i valgt måleenhet km/fot.

**2-Pt LSA** – Brukes for å øke nøyaktigheten for en tap eller dempningsmåling. En rett seksjon av kurven mellom A/B markør benyttes for å kalkulere dB forskjellen på punktene.

**Reflectance** – Brukes til å sjekke refleksjonen i en hendelse. Forstørr kurven for å vise hendelsen og sett A markør hvor hendelsens økende kant og B markør på toppen eller rett etter topp av refleksjonen, programvaren vil lete etter toppverdi. Refleksjonsverdi vises i -dB.

**ORL** – Viser totale mengden lys som reflekteres tilbake til lyskilde. Dette inkluderer all tilbakespredt lys og alle refleksjoner. A markør plasseres på første hendelse av **Fiber Under Test** (FUT) og B markør på siste hendelse av FUT.

**Splice Loss** – Finne skjøtetap med 5-markørsmetode. Sentermarkør plasseres ved hendelsens fallende/økende kant mens de to første og siste plasseres på en lineær seksjon før og etter hendelsen.

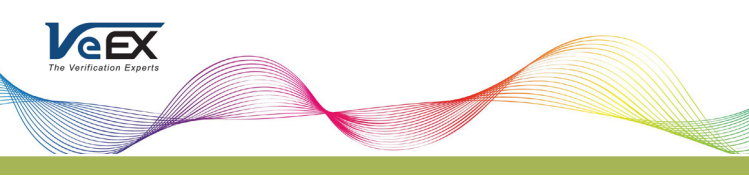

## Symboler

| Forklaring                                                              | V-Scout          | Hendelsesliste |
|-------------------------------------------------------------------------|------------------|----------------|
| Start fiber                                                             | •                | Г              |
| <b>Span start</b><br>Hendelsen som markerer<br>starten på fiber samband |                  | L,             |
| Fiberseksjon                                                            |                  | I              |
| <b>Skjøt - Looser</b><br>Tap > 0.01dB<br>Refleksjon < -50dB             | -                | 2              |
| Skjøt - Gainer                                                          |                  | ٢              |
| Kontakt<br>Tap > 0.05dB<br>Refleksjon > -50dB                           | → ←              | ſ              |
| APC kontakt<br>Tap > 0.05dB<br>Refleksjon > -60dB                       | ->/ <del>~</del> | I              |
| Makrobøy                                                                | -~-              | ٦<br>ا         |
| Sammenslått hendelse                                                    | →┣               | Σ              |
| Slutt fiber                                                             | -•               | ך ך            |
| Span end<br>Hendelsen som markerer<br>slutten på fiber samband          |                  |                |

Dersom det er noe du lurer på, så ta gjerne kontakt med oss på tlf **23 03 53 30** eller på mail jorn@fiberworks.no.